## بسمه تعالى

برنامه ی تحلیل خربای دو بعدی و محاسبه و نمایش ماتریس سختی و جابجایی و نیروهای داخلی برای هر المان

با سلام خدمت شما مهندس گرامی

پروژه ای که الان مشغول خواندن فایل راهنمایش هستید مربوط میشه به نرم افزاری جهت تحلیل خرپاهای دو بعدی که به زبان متلب نوشته ام...

همانطور که خودتان میدانید نمونه های مختلفی از برنامه های تحت متلب جهت تحلیل خرپای دو بعدی وجود دارد،اما کم پیدا میشه نمونه ای که در آن **خط به خط** کل پروژه توضیح داده شده باشه در این پروژ در مقابل هر خط از برنامه توضیحاتی مربوط به آن خط را بعد از علامت % (به رنگ سبز) نوشته ام.

از آنجایی که دوستان زیادی هستند که مشغول گذراندن دوره کارشناسی ارشد سازه میباشند و در درس اجزاء محدود به همچین برنامه ای نیاز دارن وچه بسا آشنایی چندانی با برنامه نویسی نیز نداشته باشند لزا تصمیم گرفتم این برنامه رو تهیه کنم تا بلکه برای دوستان مفید واقع بشه.

ویژگی های این برنامه:

- 1- ورودی های مسأله از طریق یک فایل اکسل(2010) همراه برنامه با نام TRUSS.xlsx دریافت میشوند.مزیت این نوع دریافت داده در این است که اگر در وارد کردن مشخصات خرپا دچار اشتباه بشید نیاز نیست مجددا" از ابتدا پروسه ی وقت گیر وارد کردن اطلاعات رو انجام بدید بلکه کافیست فایل اکسل را اصلاح و مجددا" فقط برنامه را اجرا نمایید.(سر عت عمل)
  - 2- عدم استفاده از توابع و نیز وجود تنها دو حلقه در آن. (جهت سادگی)
- 3- قابلیت محاسبه و نمایش جابجایی ها و نیروهای واکنش تکیه گاهی و ماتریس سختی برای کل سازه و همچنین محاسبه و نمایش ماتریس سختی و جابجایی و نیروهای داخلی برای هر المان به صورت جداگانه. (لازم به ذکر است که ماترس stiffness یی که برای آخرین المان سازه و در آخرین چرخش از حلقه ی مربوطه بدست می آید همان ماتریس سختی کل سازه است که با حذف علامت ; از انتهای خط 44 (خط یکی مونده با آخرین خط از اولین حلقه ) قابل ملاحظه میگردد).
  - 4- نمایش تاریخ و زمان در انتهای هر تحلیل.

- 5- ذخیره ی خودکار نتایج هر تحلیل بر روی دو فایل با نام های Reactions و Displacements با فرمت txt پس از پایان هر تحلیل. (فقط برای جابجایی ها و واکنش های تکیه گاهی کل سازه).
- 6- هماهنگ با کتاب "مقدمه ای بر روش اجزاء محدود" تألیف "جی.ان.رددی" که مرجع بسیاری از دانشجویان میباشد.
  - 7- در متن برنامه، رو به روی هر خط توضیحات مربوط به آن خط به صورت فینگیلیش آورده شده.
- 8- قابل استفاده برای خرپاهایی که اعضایشان دارای ضرایب الاستیسیته و سطح مقطع های مختلف هستند.
- 9- غیر قابل استفاده برای خرپاهایی که تکیه گاه شیبدار دارند. (تأکید میکنم تکیه گاه شیبدار نه عضو شیبدار)

توضيحات:

.

\*\*\*در فایل اکسلی که باید ورودی های مسأله را در آن وارد کنید یک مثال از خرپا را وارد کرده ام به همراه حل دستی آن در فایل PDF با عنوان mesal که میتونید نتایج نرم افزار رو با حل دستی مقایسه کنید.

\*\*\*برای حل یک مسأله ابتدا باید درجات آزادی خرپا ی مورد نظرتون را روی خرپا مشخص کنید که در این برنامه میباست حتما" از گره ی 1 شروع کرده و به گره ی بعدی بروید به این صورت که درجه آزادی افقی در گره ی 2 را آزادی افقی در گره ی 2 را U3 و درجه آزادی قائم را U2 بنامید، درجه آزادی افقی در گره ی 2 را U3 و درجه آزادی قائم را U3 بنامید، درجه آزادی افقی در گره ی 3 را U3 و درجه آزادی قائم را U3 بنامید از ای ترامه دیمی ساله این ساله این ساله درجه آزادی قائم ای U3 بنامید، درجه آزادی افقی در گره ی 2 را U3 و درجه آزادی قائم را U3 بنامید، درجه آزادی قائم را U3 و درجه آزادی قائم را U3 و درجه آزادی قائم را U3 و درجه آزادی قائم را U3 و درجه آزادی افقی در گره ی 3 را U3 و درجه آزادی قائم را U3

**تذکر** : حتما" میبایت درجات آزادی را همانگونه که عنوان شد در نظر بگیرید زیرا ماتریس سختی متناسب به این نامگذاری نوشته شده.(به شکل زیر توجه کنید):

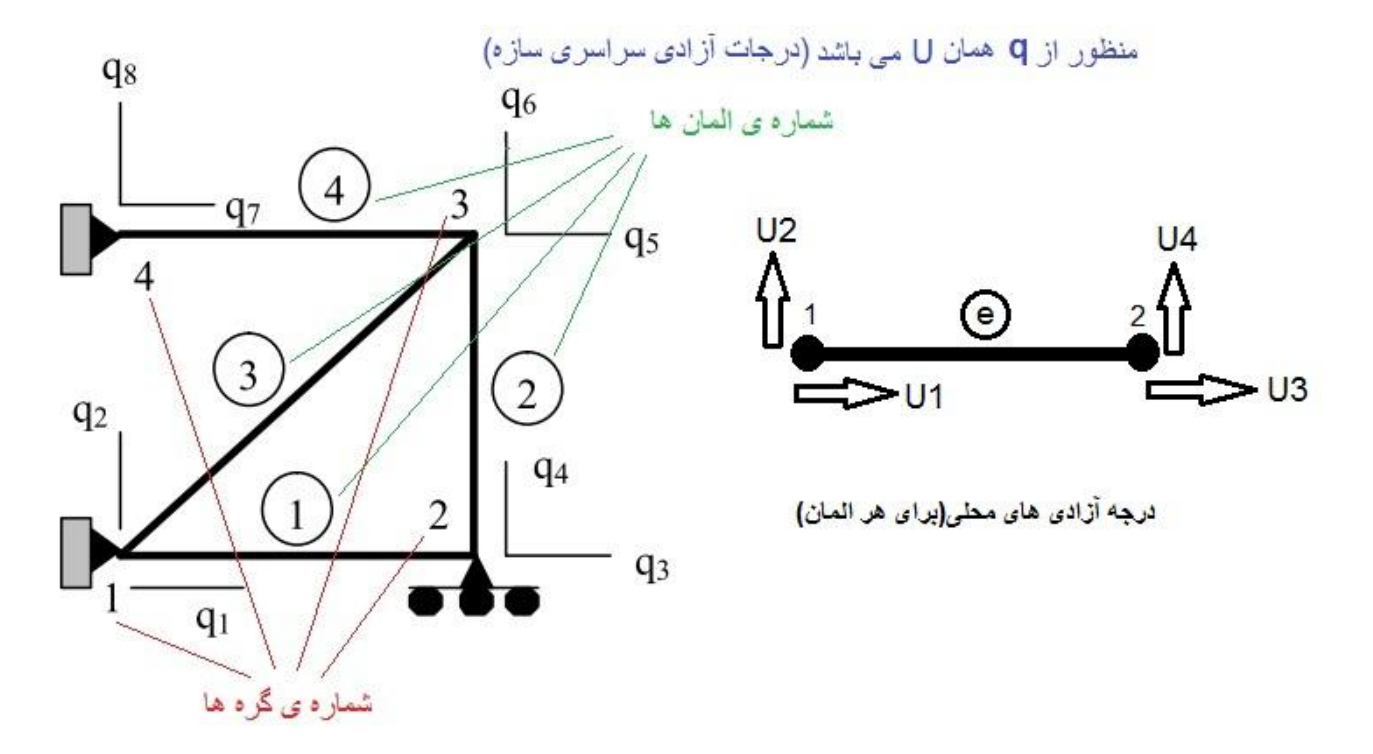

\*\*\*جهت المانها را از چپ به راست و از پایین به بالا در نظر میگیریم و برای المانهای مورب هم از پایین به بالا بنابراین در وارد کردن گره های ابتدا و انتهای هر المان در فایل اکسل به این نکته توجه میکنیم)

\*\*\*در وارد کردن اطلاعات در فایل اکسل باید واحد ها با هم هماهنگ باشند.(مثلا" اگر مختصات (فاصله ها) را بر حسب سانتیمتر در نظر گرفتیم ، سطح مقطع (A) نیز حتما" باید برحسب سانتیمتر مربع بیان شود و . . . )

\*\*\*در وارد کردن نیروها (بارها) در فایل اکسل اگر جهت باری خلاف جهت درجه آزادی متناظرش بود آن بار را با علامت **منفی** وارد کنید.

\*\*\*توضیحات مربوط به فایل اکسل و وارد کردن اطلاعات در فایل اکسل را در مورد مثالی که همراه برنامه موجود است در پیوست انتهای همین فایل به صورت تصویری براتون نمایش داده ام که برای هر مسأله ای صادق است.

\*\*\*نام فایل اکسل همر اه برنامه را عوض نکنید.

\*\*\*بار ها میباست حتما" بر روی گره ها و روی درجه آزادی هم راستا با خود در آن گره اعمال شوند.(توضیحات بیشتر در راهنمای فایل ورودی اکسل در پیوست انتهای همین فایل)

\*\*\*در مورد خروجي هاي برنامه به تصوير زير توجه نماييد:

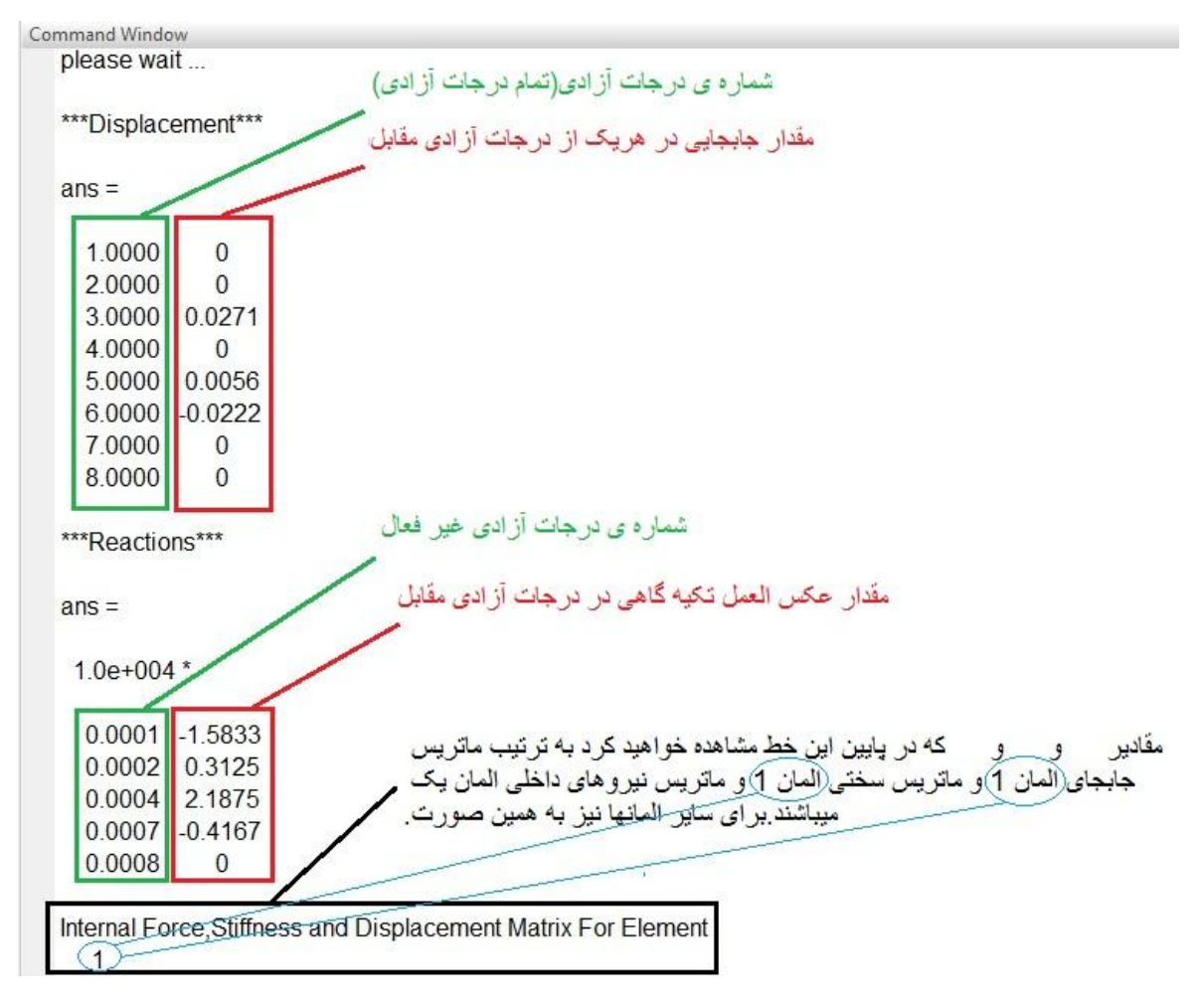

دوستان اگه عيب ويا ايرادي وجود داشت حتما" اطلاع رساني كنيد تا برطرفش كنم

موفق و پیروز باشید

طه بابایی

دانشجوي كارشناسي ارشد سازه

دانشگاه هرمزگان

taha\_212@yahoo.com

1391/12/12

| X    |                | - 6 -               | <b>-</b>            | -                       |                |                                  |                       |             |              | TR         | USS.xlsx - Microsoft Ex              | kcel   |                          |          |                     |         |                  |       |
|------|----------------|---------------------|---------------------|-------------------------|----------------|----------------------------------|-----------------------|-------------|--------------|------------|--------------------------------------|--------|--------------------------|----------|---------------------|---------|------------------|-------|
| F    | ile            | Home                | Insert              | Page Lay                | yout           | Formula                          | s Data                | Review      | View PDF     | -XChan     | ge 2012                              |        |                          |          |                     |         |                  |       |
|      | ×              | Cali                | bri                 | · 11                    | • A            |                                  |                       | × ∎ + ا     | Wrap Text    |            | General                              | ÷      |                          | Call     |                     |         | Σ AutoSum •      | Z     |
| 1    |                | в                   | <u>1</u> <u>n</u> . |                         |                | <u>A</u> * =                     | = = 1                 | F 1F        | Merge & Ce   | nter 🔻     | \$ * % <b>,</b> .00                  | ⇒.0    | Formatting * as Table *  | Styles * | Thisere Delete 1    | *       |                  | ilter |
| Clip | board          | ā .                 | Fo                  | nt                      |                | T <sub>M</sub>                   |                       | Alignmer    | nt           | Fai.       | Number                               | - Fai  | Styles                   |          | Cells               |         | Editir           | ng    |
|      | G              | 35                  | <b>-</b> (0         |                         | f <sub>x</sub> |                                  |                       |             |              |            |                                      |        |                          |          |                     |         |                  |       |
|      | 1              | 4                   | В                   | С                       |                | D                                | E                     | F           | G            |            | Н                                    |        | I                        |          | J                   |         | К                |       |
| 1    | Elemer         | ntNum               | NodeNun             | n UONu                  | m I            | Ematrix                          | Amatrix               | force       | DeactivedDof | Elem       | entNodes(ebteda)                     | Ele    | ementNodes(enteha)       | Node     | Coordinates(x)      | Nod     | eCoordinates(y)  |       |
| 2    |                | 14                  | 4                   | 4                       | 5              | 2.95E+07                         | 1.00E+00              | 0           | 1            |            | 1                                    |        | 2                        | 2        | (                   | )       |                  | 0     |
| 3    |                |                     |                     |                         |                | 2.95E+07                         | 1.00E+00              | 0           | 2            |            | 2                                    |        | 3                        |          | 40                  | )       |                  | 0     |
| 4    | 1.             | - I.I.I             |                     |                         |                | 2.95E+07                         | 1.00E+00              | 20000       | 4            |            | (1                                   | 2      | (3                       |          | 40                  | )       | 3                | 30    |
| 5    |                | الد المال           |                     |                         |                | 2.95E+07                         | 1.00E+00              | 0           | 7            |            | 4                                    |        |                          |          | ((                  | 2       | đ                | 30)   |
| 6    |                |                     | گره ها              | تعداد                   |                |                                  |                       | 0           | 8            | 1          | مربوط به المان 3                     |        |                          |          | <hr/>               |         |                  |       |
| 7    |                | ل ال                | آزادی غیر ق         | اد درجات                | تعد            | Ť                                | Y                     | -25000      |              |            |                                      | -      |                          | 4        | مريوط به گره        |         |                  |       |
| 8    | cul a          | VL II               | بالإستيمان          | به جد ان                | L              | المركب ال                        |                       | 0           |              |            |                                      |        |                          |          |                     |         |                  | 1     |
| 9    | (4.3.          | 2.1.0               | ب بر ای الماتم      | بە ئ س                  | ريوم           | سوں م                            |                       | 0           |              | ين هر      | ه هر المان(از بالا به پای            | 187    | ستونهای مربوط به         | a NI     | تر ات مر گر دان ر   | 5.41    | with the burners | 1     |
| 10   | 1.5054         | -9.0                |                     |                         |                |                                  |                       |             |              | وطابه      | ین میباشد به ترتیب مرب               | ن ستَو | ا سطر که شامل دو         | ز تیپ    | و ستون متباشد به ز  | شامل ر  | باین هر سطر که   |       |
| 11   | ترتيب          | ايين به ز           | ن(از بالا به ي      | لمع هر الما             | ح مقم          | ريوط به سط                       | ستَون م               |             |              | ن چې       | د همچنین عدد سلون سما                | ، باشد | المانهاي 1و2و3و4 مي      | 4.3      | ای سر اسر ی 1 و 2 و | . گره ه | مربوطيه          |       |
| 12   | 3_3(4)         | ى 1و2و              | براى المانهاء       | 8                       |                |                                  |                       | 1           |              | ر سمک<br>t | گرہ ی ایندا و عدد سنون               | ل به د | در هر سطر مريوط          | سطر      | ن سمت چپ در. هر.    | دد ستق  | میباشد همچنین ع  |       |
| 13   | اردير          | تر تيب و            | ی نقطه ای به        | یین بار های             | به پا          | از بالا                          | ريوط به بارگ          | ستون م      |              | لريوط<br>ا | به هره ی انتهای المان ه<br>به آد ب آ | ليوط   | راست در ان سطر مرا       | تدر      | ىدد سئون سمت ر اس   | X و ۲   | بیانگر مختصات    |       |
| 14   | ادرجه          | راستا ب             | که هر بار هم        | و6و7و8                  | 4و5            | ی 1و2و 3و                        | زادی سر اسر           | درجات ا     |              | le ma      | مدائد                                | 1.0    | 3 3 della drill in       | به آن    | ت Y گرہ مربوط       | مخآصبا  | آن سطر بیانگر    |       |
| 15   | ں است)         | با خودش             | زادى متناظر         |                         |                |                                  |                       |             |              |            |                                      | 1.6    | پىلى بىدى اللەل ل كرە    | است)     | سطر                 |         |                  | 1     |
| 16   |                | 1 .                 |                     | Sec. 1.                 | 1 8            | and the second                   | المتر آدار            | . 1         |              |            | J                                    | 3      | الم التمام المان 3 \$ 40 | Cu       | راسری 4 برابر 0 ا   | گرہ سر  | بعنى مختصبات X   | 1     |
| 17   | دوچک<br>هستند) | یل و ال<br>غیر قد ا | 8.7.1.2             | ن است که<br>۲۰ آذ ادم ۱ | در ایر<br>ارا  | عیر فعان(بیات<br>پیام کر کیاں در | رجات ارادی<br>بهرز رگ | به سماره در | سلون مريوط   |            |                                      | 100    |                          |          |                     |         |                  | 1     |
| 18   | (              | ميرعدر              | 62646160            |                         |                | ے یہ تر بچب تر                   | پہ پر رد              |             |              |            |                                      |        |                          | . است    | ي 4 برابر 30 واحد   | ہ سراسر | نی مختصات ۲ گر   | يع    |
| 19   |                |                     |                     |                         |                |                                  |                       |             |              |            |                                      |        |                          |          |                     |         |                  |       |
| 20   |                |                     |                     |                         |                |                                  |                       |             | ]            |            |                                      |        |                          |          |                     |         |                  |       |
| 21   |                |                     |                     |                         |                |                                  |                       |             |              |            |                                      |        |                          |          |                     |         |                  |       |
| 22   |                |                     |                     |                         |                |                                  |                       |             | ]            |            |                                      | _      |                          |          |                     |         |                  | -     |
| 23   |                |                     |                     |                         |                |                                  |                       |             |              |            |                                      |        |                          |          |                     |         |                  |       |
| 24   |                |                     |                     |                         |                |                                  |                       |             |              |            |                                      |        |                          |          |                     |         |                  |       |
| 25   |                |                     |                     |                         |                |                                  |                       |             |              |            |                                      |        |                          |          |                     |         |                  |       |
| 26   | 1              |                     |                     |                         |                |                                  |                       |             |              |            |                                      |        |                          |          |                     |         |                  |       |
| 27   |                |                     |                     |                         |                |                                  |                       |             |              |            |                                      |        |                          |          |                     |         |                  |       |
| 28   |                |                     |                     |                         |                |                                  |                       |             |              |            |                                      |        |                          |          |                     |         |                  |       |
| 29   |                |                     |                     |                         |                |                                  |                       |             |              |            |                                      |        |                          |          |                     |         |                  |       |